## <ダウンロード方法>

① 下記の URL から参加登録システムへログインしてください。

https://secure101.jtbcom.co.jp/jann26\_reg

② 赤囲み箇所にご自身の参加登録アカウントのログイン ID とパスワードを入力してください。

| 第26回日本腎不全看護学会学術集会·総会                                                                                     | 0                                                                                                    |
|----------------------------------------------------------------------------------------------------|----------------------------------------------------------------------------------------------------|
|                                                                                                    | CONVENRY                                                                                                    |
| 参加登録システム ログイン画面                                                                                          |                                                                                                    |
| 新規申込           新規の方はこちらからお申し込み下さい。           ※ [清麗登録とは別フォームとなりますので、清贈登録された方も、新規申込をお願いします。           新規申込 | - 申込確認・変更<br>- 領収書ダウンロード<br>- 参加証明書ダウンロード<br>- プログラム・抄録集ダウンロード<br>中込内容を確認または変更される方は、ログインIDと<br>パスワードでログインにない。 |
|                                                                                                    | <u>NAジート/10/12/10を走れたカはこちち</u><br>ログインID<br>パスワード                                                             |
|                                                                                                    | ログイン                                                                                                    |

## ③ プログラム・抄録集ダウンロードボタンをクリックしてください。

| 第26回日本腎不全看護学会学術集会·総会                                                                           | ようこそ 東京太郎 様 🢡 |
|------------------------------------------------------------------------------------------------|---------------|
|                                                                                                | CONVENRY      |
|                                                                                                | ペインメニュー       |
| 【領収書・参加証明書のダウンロード期間】<br>領収書:クレジットカード決済完了後すぐ~2024年2月19日(月)<br>参加証明書:会期初日11月18日(土)~2024年2月19日(月) |               |
| <ul> <li>● 連絡先情報の変更</li> <li>● 決済</li> <li>● 領収書</li> </ul>                                    | ログアウト         |
| <b>プログラム・抄録集ダウンロード</b><br>ユーザー名:;<br>パスワード::                                                   |               |
| דםעים לבער איז איז איז איז איז איז איז איז איז איז                                             | ・抄録集ダウンロード    |
| <ul> <li>④ プログラム・抄録集ダウンロードのユーザーIDと</li> </ul>                                                  |               |
| とのサイトにアクセスするにはサインインしてく                                                                         | ださい           |
| https://convention.jtbcom.co.jp では認証が必要                                                        | きとなります        |
| ユーザー名                                                                                          |               |
| パスワード                                                                                          |               |
|                                                                                                | サインイン キャンセル   |